## Инструкция по выпуску карты для накопления бонусов.

Чтобы начислять и списывать бонусы (расчитываться за ГСМ) должна быть создана бонусная карта. Для расчета бонусной картой (списание бонусов) можно использовать имеющийся вид оплаты Платежный терминал (ПроЦентКарт) или создать дополнительный вид оплаты Платежный терминал.

Для отпуска ГСМ с начислением бонусов можно создать новый наличный вид оплаты и на него повесить терминальную скидку (с настройкой «Скидка с карты»). При отпуске по этому виду оплаты надо будет предъявлять вместо дисконтной бонусную карту и вместо скидки клиентам будут начисляться бонусы на карту.

Для продажи товаров с начислением бонусов необходимо включить вид оплаты ЛНР (меню МАГАЗИН\Виды оплаты и скидки). Для него задать номер терминала, вычисляется терминалом, указать рублевый (или валютный) кошелек (0), поставить настройку «Фиксировать бонусы».

Наша бонусная система также позволяет использовать популярные схемы начисления бонусов (в зависимости от того, на какую сумму продали ГСМ в прошлом месяце, меняется процент начисления бонусов в этом месяце). Схема как настроить как в Газпроме приведена ниже. 1. Карта должна быть платежная и выпущена на определенного контрагента (т.е. должен быть создан, например, контрагент "Бонусные карты"). При выпуске карты в программе «Коммерческий отдел» для созданного контрагента в окне "Информация о контрагенте [изменение/просмотр]" на закладке "Условия обслуживания" в поле "Способ обслуживания клиентов" задайте "Бонусные дисконтные карты"(рис.1). Валютный счет создастся автоматически.

Внимание. Должны стоять настройки «Не передавать цены на АЗС», «Не передавать скидки», оформлять возвраты следует «На валютный счет». Иначе в окне «Контрагенты» на кнопке «Карты контрагента» появится «!», показывающий, настройки заданы не корректно.

| 🏽 Информация о контрагенте [изменение / просмотр] – 🗖 🗙                                                                                                    |                                                                                                    |  |  |  |  |
|----------------------------------------------------------------------------------------------------|----------------------------------------------------------------------------------------------------|--|--|--|--|
| Основное Условия обслуживания Реквизиты Дол<br>Предоплатный (эл. кош.)<br>Постоплатный (лимитная схема)<br>Максимальный долг: 0.00 Создать<br>Пересчет цен для лимитной схемы:<br>Как в окне настроек<br>Передача текущих цен на АЗС<br>Не передавать цены на АЗС<br>Не передавать скидки<br>Передача скидок клиента на АЗС<br>Не передавать скидки<br>Оформлять возвраты следует<br>На валютный счёт<br>Схема скидок контрагента<br>НЕТ<br>Контрактник | товор Дополнительно Привязка для ПЦ WEB Рассылка<br>цен контрагента:<br>ана><br>Выбрать Изм. цены<br>Цена<br>Способ обслуживания клиентов<br>Г Пластиковые карты<br>Бонусные/дисконтные карты С |  |  |  |  |
| Редактирование контрагента из общего справочника                                                                                                    |                                                                                                    |  |  |  |  |

Рис.1

2. Создать в процессинговом центре (ПЦ) скидку (прошломесячную) с порогами и коэффициентами дисконтных бонусов:

2.1 Для всех коэффициентов дисконтных бонусов указать "1.00" и "Валюта"

2.2 Задать, например, следующие пороги (рис.2):

0=3%

6000=4%

12000=5%

| ŀ            | онусы и скидки для ди | сконтных   | карт   |     |               |   |       |          |          |       |        |        | x          |
|--------------|-----------------------|------------|--------|-----|---------------|---|-------|----------|----------|-------|--------|--------|------------|
| Схемы скидок |                       |            |        |     | Пороги скидки |   |       |          |          |       |        |        |            |
|              | Наименование скидки   | Тип скидки | Кол-во |     | ^             |   | B     | ыберите  | кошелек: |       |        |        |            |
|              | Без скидки            | Общая      |        | 0   |               | E | Все н | кошельки | 1        |       |        | -      |            |
|              | Накопительная         | Общая      |        | 2   |               | Ē | Поре  | ог       | Скидка   | Тип   |        |        |            |
|              | Накопленная 5%        | Общая      |        | 2   |               | Þ |       | 0        | 3        |       | %      |        |            |
|              | FA3100                | Общая      |        | 2   |               | Ė |       | 4000     | 4        |       | %      |        |            |
| Þ            | Накопленная 3%        | Общая      |        | 2   |               |   |       | 34000    | 5        |       | %      |        |            |
|              | ФИКСИРОВАННАЯ         | Общая      |        | 1   |               |   |       |          | -        |       | -      |        |            |
|              | индивидуальная        | Общая      |        | 1   |               |   |       |          |          |       |        |        |            |
|              |                       |            |        |     |               |   |       |          | _        |       |        |        |            |
|              |                       |            |        |     |               |   | ?     |          |          | +     | -      | 1 8    | < 1        |
|              |                       |            |        |     |               |   |       |          |          |       |        |        |            |
|              |                       |            |        |     |               |   | Коз   | ффици    | енты нач | нисле | ния б  | бонусс | <b>B</b>   |
|              |                       |            |        |     |               |   | N≗    | Кошелек  |          | Еди   | ница   | Καθφφ. | 1 <u>^</u> |
|              |                       |            |        |     |               | ▶ | 0     | Валюта   |          |       | Залюта | 0.00   |            |
|              |                       |            |        |     |               |   | 2     | СПБТ     |          |       | Залюта | 1.00   |            |
|              |                       |            |        |     |               |   | 4     | АИ-92    |          |       | Залюта | 1.00   |            |
|              |                       |            |        |     |               |   | 5     | АИ-95    |          |       | Залюта | 1.00   |            |
|              |                       |            |        |     |               |   | 1     | 98       |          |       | Залюта | 1.00   |            |
|              |                       |            |        |     |               |   | 3     | 80       |          |       | Залюта | 1.00   |            |
|              |                       |            |        |     |               |   | 6     | ДТ       |          |       | Залюта | 1.00   |            |
|              |                       |            | -      |     |               |   |       |          |          |       |        |        |            |
|              | ?                     | +   -      | - ~    | - 2 | $\leq$        |   | ?     |          |          | +     | -      | 1 5    | $\leq$     |
|              |                       |            |        |     |               |   |       | 0        |          |       | ~      |        |            |
|              |                       |            |        |     |               |   |       | Сохран   | ить      |       | Отм    | менити | •          |
|              |                       |            |        |     | `             | ~ |       |          |          |       | -      |        |            |

Рис.2

3.В настройках коммерческого отдела (КО) поставить галку "Использовать бонусное автопополнение кошельков" (меню Настройка \Настройки коммерческого отдела \Глобальные настройки).

4. Выпустить из КО карту для контрагента "Бонусные карты" при этом:

4.1 Указать только валютный кошелёк и в разделе "В качестве дисконтной карты" поставить галку "Бонусное пополнение кошельков"(рис.3).

4.2 Для кошелька "Валюта" указать источник "2" (размер предоставленной скидки), коэфф=1.0000 (рис.3).

4.3 В разделе "В качестве безналичной карты" поставить галку "Разрешить оплату картой" (рис.3).

| Выпуск новой карты                                                                                                    |                                                                                                    |                                                               |                 |                   |                              | X           |  |  |  |  |
|----------------------------------------------------------------------------------------------------|----------------------------------------------------------------------------------------------------|---------------------------------------------------------------|-----------------|-------------------|------------------------------|-------------|--|--|--|--|
| Внимание! Перед т                                                                                                    | гем, как                                                                                                    | ввести дан                                                    | ные, вста       | вьте к            | арту!                        |             |  |  |  |  |
| Номер карты: 00000306                                                                                                    |                                                                                                    | Ограничения-                                                  | ит (литры) —    |                   | о количест                   | ву заправок |  |  |  |  |
| Пин-код: 0000222                                                                                                    | вать ПИН                                                                                                    | ать ПИН за супки заправок в день:<br>за неделю по времени дей |                 |                   |                              |             |  |  |  |  |
| Таплица: Юридическое лицо                                                                                                    |                                                                                                    | Тип индивидуаль                                               | ного лимита для | обслу<br>кошелько | ратить<br>живание:<br>в: Нет | 18.02.2116  |  |  |  |  |
| Скидка: Накопленная 3%                                                                                                    | <b>.</b>                                                                                                    | Кошельки                                                      |                 |                   |                              |             |  |  |  |  |
| ФИО: Милов                                                                                                    |                                                                                                    | Добавить До                                                   | бавить все Уда  |                   | ?                            | 0           |  |  |  |  |
| Организация: БОНУС1                                                                                                    | -                                                                                                    | Валюта                                                        | 0.00            | 1<br>1            | 2                            | ЛИМИТ       |  |  |  |  |
| Документ:                                                                                                    |                                                                                                    |                                                               |                 |                   |                              | _ 21        |  |  |  |  |
| Телефон:                                                                                                    | Инфо                                                                                                    | рмация                                                        |                 |                   |                              | <u> </u>    |  |  |  |  |
| поддержкой<br>безнала:<br>В качестве дисконтной карты<br>Предоставлять скидку<br>Г Предоставлять скидку<br>Г Бонусное пополнение кошел<br>Предоставлять скидку<br>Г Бонусное пополнение кошел                                                                                                    | <ul> <li>празделе в качестве освлаличной карты поставить флаг</li> <li>"Разрешить оплату картой" (остальные два флага, как<br/>правило, снимают). В разделе "В качестве дисконтной карты"<br/>поставить флаг "Бонусное пополнение кошельков".</li> <li>добавить кошелёк "Валюта", настроить для него<br/>источник и коэффициент расчета безналичного бонусного<br/>коэффициента. Тип карты должен быть "Предоплатная".</li> </ul> |                                                               |                 |                   |                              |             |  |  |  |  |
| <ul> <li>Сохранить бонусные накопления на ка<br/>Обнулить бонусные накопления         Ввести сумму бонусных накоплений:<br/>Текущ, мес: Прошл. мес: Общ. счетчик         Общ. счетчик         Остчик сточник=1 - в этом случае на бонус         кошелёк будет начисляться 2 процента от суммы про         Расшифровка источника для расчета безналичных бон         Остик         Остик</li></ul> |                                                                                                    |                                                               |                 |                   |                              |             |  |  |  |  |
|                                                                                                    | 3 - количество начисленных дисконтных бонусов                                                                                                    |                                                               |                 |                   |                              |             |  |  |  |  |

Рис.3

Примечание. Если нет программы Коммерческий отдел (не будет окна рис.1), то бонусную карту можно выпустить в ПроЦентКарт. В этом случае «Юридическое лицо» указывать не обязательно.

## Пример выпуска карты, предоставляющей скидку при продаже товара и начисления бонусов за ГСМ.

В данном примере описана последовательность действий для создания бонусной карты, по которой при продаже ГСМ будут начисляться бонусы (по одному бонусу за каждый литр), но скидка предоставляться не будет, а при продаже товара будет начисляться скидка (5%), но бонусы начисляться не будут.

1. Создайте скидку, например, ДляГСМбонусыДляТовараСкидка (рис.4), где в поле «Пороги скидки» для кошелька «Валюта» задайте скидку, которая будет предоставляться при продаже товара.

2. В поле «Коэффициенты начисления бонусов» для кошелька «Валюта» задайте коэффициент - «0», для кошельков ГСМ - «1».

3. В окне «Выпуск новой карты» (рис.5) выберите созданную скидку ДляГСМбонусыДляТовараСкидка.

- 4. В поле «Кошельки» для кошелька «Валюта» задайте «Коэфф.» 0.01 (для начисления по одному бонусу за каждый литр), «Источник» 3.
- 5. В поле «В качестве безналичной карты» (рис.5) задайте настройку «Разрешить оплату картой», чтобы можно было расплатиться за ГСМ или товар накопленными бонусами.
- 6. В поле «В качестве дисконтной карты» (рис.5) задайте настройки «Предоставлять скидку» (для предоставления скидки при продаже товара) и «Бонусное пополнение кошельков» (для накопления бонусов за ГСМ).

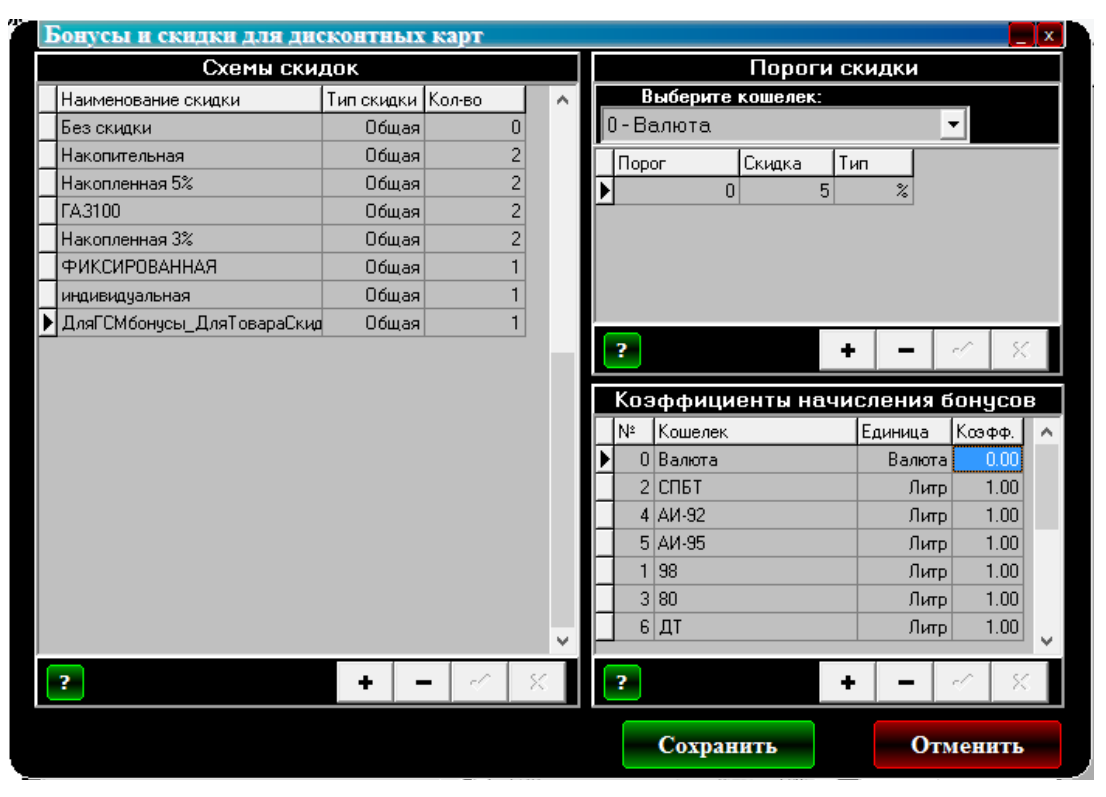

Рис.4

| Выпуск новой карты                                                                                                    | ×                                                                                |  |  |  |  |  |  |
|----------------------------------------------------------------------------------------------------|----------------------------------------------------------------------------------|--|--|--|--|--|--|
| Внимание! Перед тем, как                                                                                                    | ввести данные, вставьте карту!                                                   |  |  |  |  |  |  |
| Номер карты: 00000306                                                                                                    | ГОграничения<br>Гобщий лимит (литры) — Гоколичеству заправок –                   |  |  |  |  |  |  |
| Пин-код: Сгенерировать ПИН                                                                                                    | Сарания Максимум 255 🔀 Сарания 255 🔀                                             |  |  |  |  |  |  |
| Эмиссия: 1                                                                                                    | за меделю по времени действия<br>Прекратить 10.03.2116                           |  |  |  |  |  |  |
| Таплаца: Физическое лицо 💌                                                                                                    | обслуживание:                                                                    |  |  |  |  |  |  |
| Скидка: ДляГСМбонусы_ДляТовараС -                                                                                                    | гКошельки                                                                        |  |  |  |  |  |  |
| ФИО: Милов                                                                                                    | Добаеить Добаеить все Удалить ? ?                                                |  |  |  |  |  |  |
| Организация:                                                                                                    | Кошелек Количество Козфф. Источник/Лимит Валюта 0.00 0.01 3                      |  |  |  |  |  |  |
| Документ:                                                                                                    |                                                                                  |  |  |  |  |  |  |
| Телефон:                                                                                                    |                                                                                  |  |  |  |  |  |  |
| Возможности<br>карты с<br>поддержкой<br>безнала:<br>В качестве безналичной карты<br>Разрешить оплату картой<br>Предоставлять скидку<br>Бонусное пополнение кошельков<br>В качестве дисконтной карты<br>Предоставлять скидку<br>Бонусное пополнение кошельков | © Предоплатная карта (электр. кошельки)<br>© Постоплатная карта (лимитная схема) |  |  |  |  |  |  |
| -Действия с накопленными бонусами<br>© Сохранить бонусные накопления на карте<br>© Обнулить бонусные накопления<br>© Ввести сумму бонусных накоплений:<br>текущ. мес: Прошл. мес: Общ. счетчик:<br>30.00 0.00 316.04                                         | Подключена уже выпущенная безналичная<br>карта 00000306                          |  |  |  |  |  |  |
| При вставке чистой карты подставлять<br>данные из предыдущего выпуска                                                                                                    | Перевыпустить Закрыть                                                            |  |  |  |  |  |  |

Рис.5